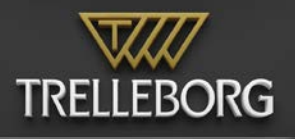

# SafePilot Shore Viewer User Guide

**VERSION 3.1** 

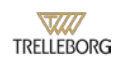

# **Table of Contents**

| What's new in SafePilot Shore 3.1 | 2  |
|-----------------------------------|----|
| Introduction                      | 3  |
| Traffic overview                  | 4  |
| Vessels list and notes            | 5  |
| Charts management                 | 8  |
| Quick jumps                       | 9  |
| Using tools to manipulate objects | 10 |
| Deployment                        | 11 |
| Zones of confidence               | 12 |
| Settings                          | 12 |

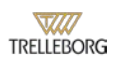

### What's new in SafePilot Shore 3.1

- NOAA charts: Added downloads "By District", "By State" and "By Region"
- Added import of user charts
- Added import of quick jumps
- Improved charts dialog
- Improved notes dialog
- Deploy dialog: selecting the object is enough to deploy the category
- Fixed bug with Primar charts download
- Fixed bug with floating docks
- Fixed Trelleborg link in About dialog
- Fixed multiple details dialogs of the same vessel
- Fixed bugs with NOAA charts download
- Fixed sorting of vessels by notes
- Increased precision of area of interest

# Introduction

SafePilot Shore is part of the SmartPort system. It offers overview of planned as well as ongoing port and piloting operations by intelligently integrating relevant data sources. Starting from real-time traffic overview based on AIS to remote monitoring and interactions with the pilots on duty.

Data is received from the SmartPort Engine server, and can be both AIS data, environmental data, and data from SafePilot apps received over the air.

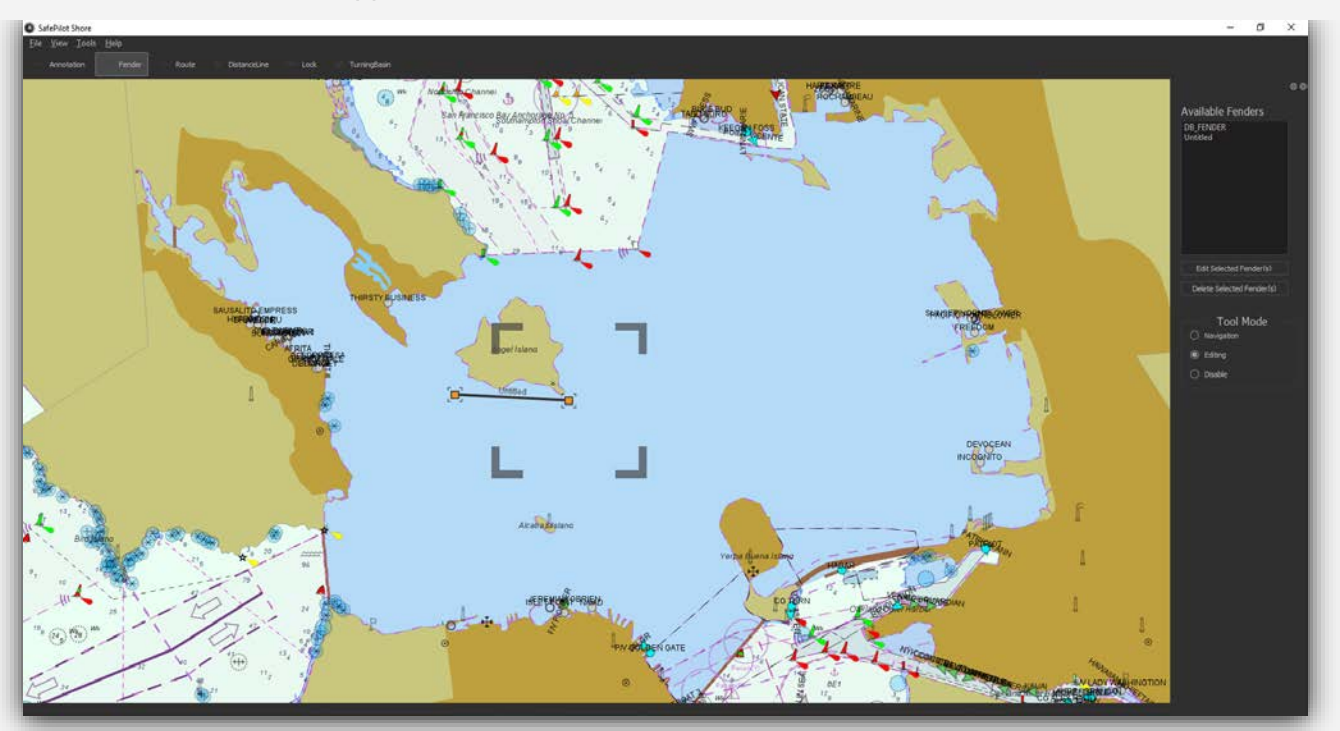

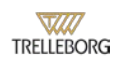

# **Traffic overview**

The main part of the view is the nautical chart. Here you have an overview of the area and real time data coming in from several sources:

- AIS
- Pilots on duty with SafePilot
- Weather data and other environmental data

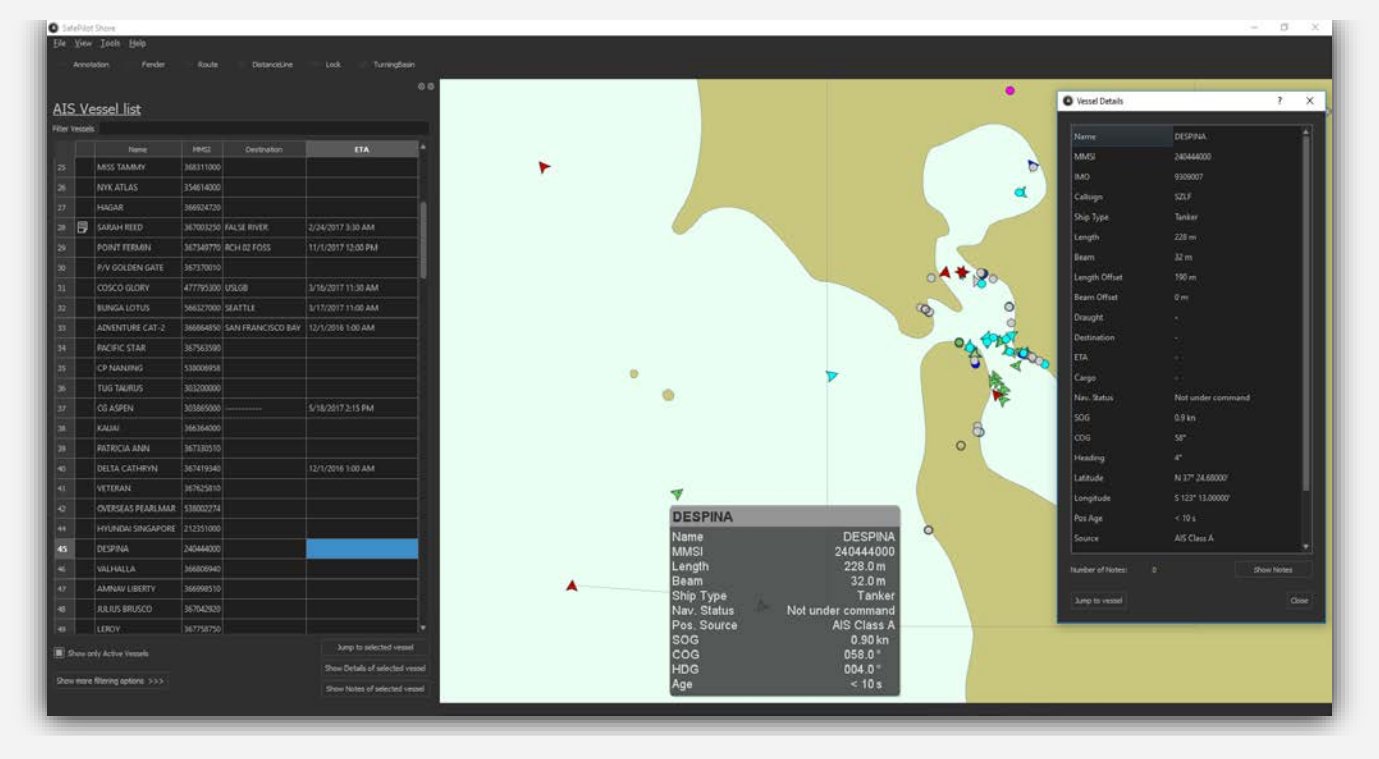

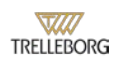

### Vessels list and notes

The vessel list can be found under "*Tools*" then "*Vessels List*" (shortcut Ctrl + Shift + V). The dock can be placed on the left or the right side of the screen or can be docked out.

| International interval         Media         Destination         ETA           13         SAMMAY G         357012810         SAMTAB BARBARA         1/17/2017 12:00 AM           13         SAMMAY G         357012810         SAMTAB BARBARA         1/17/2017 12:00 AM           13         ADVENTURE CAT-2         36664850         SAN FRANCISCO         3/13/2017 10:00 AM           14         ADVENTURE CAT-2         36664850         SAN FRANCISCO         3/13/2017 10:00 AM           15         ADVENTURE CAT-2         36664850         SAN FRANCISCO         3/13/2017 10:00 AM           155         SLAND PRINCESS         10384000         SAN FRANCISCO         3/13/2017 10:00 AM           165         SLAND PRINCESS         10384000         SAN FRANCISCO         3/13/2017 10:00 AM           173         CAPE HUDSON         30345000         SAN FRANCISCO         3/13/2017 10:00 AM           173         ALGOL         368992000         SAN FRANCISCO         9/28/2017 1:00 PM           173         ALGOL         368992000         SAN FRANCISCO         9/28/2017 1:00 PM           173         ALGOL         36899200         SAN FRANCISCO         9/28/2017 1:00 PM           174         Show less filtering optons         Show Totals of selected vessel         Show                                                                                                    | AIS Ve      | essel list                                   |           |                   |                                                 | 00                                                              |
|----------------------------------------------------------------------------------------------------|-------------|----------------------------------------------|-----------|-------------------|-------------------------------------------------|-----------------------------------------------------------------|
| 13     SAMMAY G     397012810     SANTA BARBARA     1/17/2017 1/200 AM       13     SAMMAY G     397012810     SANTA BARBARA     1/17/2017 1/200 AM       13     SER K     33803885     SAN FRANCISCO     3/13/2017 1/000 AM       13     ADVENTURE CAT-2     36684850     SAN FRANCISCO     3/13/2017 1/000 AM       14     HIGH VOYAGER     22964000     SAN FRANCISCO     3/15/2017 1/245 PM       155     SLAND PRINCESS     31034400     SAN FRANCISCO     3/15/2017 1/245 PM       125     ANACAPA LIGHT     477334280     SAN FRANCISCO     3/13/2017 1/00 PM       133     CAPE HUDSON     30345000     SAN FRANCISCO     3/13/2017 1/00 PM       133     CAPE HUDSON     30345000     SAN FRANCISCO     9/28/2017 1/00 PM       133     CAPE HUDSON     30345000     SAN FRANCISCO     9/28/2017 1/00 PM       133     CAPE HUDSON     30345000     SAN FRANCISCO     9/28/2017 1/00 PM       133     CAPE HUDSON     30345000     SAN FRANCISCO     9/28/2017 1/00 PM       134     ALGOL     366992000     SAN FRANCISCO     9/28/2017 1/00 PM       135     Mache     Sanow forth Active Vessels     Show Totals of selected vessel       136     Show less filtering optons     Sano Francisco     9/28/2017 1/00 PM                                                                                                    |             | Name                                         | MMST      | Destination       |                                                 |                                                                 |
| 20       L       ESER K       53800388       SAN FRANCISCO       3/13/2017 10:00 AM         33       L       ADVENTURE CAT-2       36664850       SAN FRANCISCO       3/13/2017 10:00 AM         51       L       HIGH VOYAGER       22964000       SAN FRANCISCO       3/13/2017 10:00 AM         55       L       SLAND PRINCESS       310394000       SAN FRANCISCO       3/13/2017 10:00 AM         125       L       ANACAPA LIGHT       477334200       SAN FRANCISCO       3/13/2017 7:00 PM         133       L       CAPE HUDSON       30345000       SAN FRANCISCO       3/13/2017 7:00 PM         133       L       CAPE HUDSON       30345000       SAN FRANCISCO       9/28/2017 1:00 PM         133       L       CAPE HUDSON       30345000       SAN FRANCISCO       9/28/2017 1:00 PM         133       L       CAPE HUDSON       30345000       SAN FRANCISCO       9/28/2017 1:00 PM         133       L       CAPE HUDSON       30345000       SAN FRANCISCO       9/28/2017 1:00 PM         134       ALGOL       366992000       SAN FRANCISCO       9/28/2017 1:00 PM       SAN FRANCISCO         135       SINUMONAUTRICE       SINUMONAUTRICE       SAN FRANCISCO       9/28/2017 1:00 PM       SAN FRANCISC                                                                                                    | 13          | SAMMY G                                      | 367012810 | SANTA BARBARA     | 1/17/2017 12:00 AM                              | И                                                               |
| 33       A. ADVENTURE CAT-2       36664830       SAN FRANCISCO BAY       12/1/2016 1:00 AM         51       I. HIGH VOYAGER       22964000       SAN FRANCISCO       2/15/2017 5:00 PM         55       I. SLAND PRINCESS       3103400       SAN FRANCISCO       2/15/2017 1:245 PM         125       A. HACAPA LIGHT       47734200       SAN FRANCISCO       3/13/2017 7:00 PM         133       C. APE HUDSON       30395000       SAN FRANCISCO       12/1/2016 1:00 AM         139       A. LGOL       366992000       SAN FRANCISCO       12/1/2016 1:00 AM         139       A. LGOL       366992000       SAN FRANCISCO       9/28/2017 1:00 PM         130       C. APE HUDSON       30394500       SAN FRANCISCO       9/28/2017 1:00 PM         130       A. LGOL       366992000       SAN FRANCISCO       9/28/2017 1:00 PM         131       Show only Active Vessels       Junp to selected vessel       Show Totals of selected vessel         14       Show less filtering optons       Junp to selected vessel       Show Notes of selected vessel         15       O. Custom date       Junp to selected vessel       Show Notes of selected vessel         15       None       Junp to selected vessel       Show Totals of selected vessel         15       No                                                                                                    |             | ESER K                                       | 538003858 | SAN FRANCISCO     | 3/13/2017 10:00 AM                              | 4                                                               |
| 1       IIIGH VOYAGER       22964000       SAN FRANSISCO       3/13/2017 5:00 PM         125       IIII SAND PRINCESS       310394000       SAN FRANCISCO       2/13/2017 1:245 PM         128       ANACAPA LIGHT       477334200       SAN FRANCISCO       2/13/2017 7:00 PM         128       CAPE HUDSON       30395000       SAN FRANCISCO       2/13/2017 7:00 PM         129       A LGOL       36992000       SAN FRANCISCO       9/28/2017 1:00 PM         129       A LGOL       36992000       SAN FRANCISCO       9/28/2017 1:00 PM         129       A LGOL       36992000       SAN FRANCISCO       9/28/2017 1:00 PM         IPS       ALGOL       36992000       SAN FRANCISCO       9/28/2017 1:00 PM         IPS       Show only Active Vessels       San FRANCISCO       9/28/2017 1:00 PM         IPS       Show only Active Vessels       San FRANCISCO       9/28/2017 1:00 PM         IPS       Show only Active Vessels       San Francisco       San Prancisco         IPS       Show only Active Vessels       San Francisco       San Prancisco         IPS       Show only Active Vessels       Show Notes of selected vessel       Show Notes of selected vessel         IPS       IPS       Oxatom dote       IPS       IPS                                                                                                    |             | ADVENTURE CAT-2                              | 366864850 | SAN FRANCISCO BAY | 12/1/2016 1:00 AM                               |                                                                 |
| 125       ISLAND PRINCESS       31034400       SAN FRANCISCO       3/15/2017 12.45 PM         126       ANACAPA LIGHT       47733420       SAN FRANCISCO       3/13/2017 7.00 PM         128       CAPE HUDSON       30394500       SAN FRANCISCO       12/12/2016 1:00 AM         129       ALGOL       368992000       SAN FRANCISCO       9/28/2017 1:00 PM         129       ALGOL       368992000       SAN FRANCISCO       9/28/2017 1:00 PM         129       ALGOL       368992000       SAN FRANCISCO       9/28/2017 1:00 PM         129       ALGOL       368992000       SAN FRANCISCO       9/28/2017 1:00 PM         129       Show only Achive Vessels       Show Details of selected vessel       Show Details of selected vessel         Show roly Achive Vessels       San Francisco       Show Notes of selected vessel       Show Notes of selected vessel         ALGOL       Show Roles filtering optors       San Francisco       Show Notes of selected vessel         Activitianal filters       San       San Francisco       San Francisco       Show Notes of selected vessel         Center point:       San       San       San Francisco       San Francisco       San Francisco         Center point:       Castom date       San Francisco       Show Notes of selected vesse                                                                                                    |             | HIGH VOYAGER                                 | 229640000 | SAN FRANSISCO     | 3/15/2017 5:00 PM                               |                                                                 |
| 125       ANACAPA LIGHT       47734200       SAN FRANCISCO       3/13/2017 7:00 PM         123       CAPE HUDSON       303945000       SAN FRANCISCO       12/1/2016 1:00 AM         179       ALGOL       36899200       SAN FRANCISCO       9/28/2017 1:00 PM         179       ALGOL       36899200       SAN FRANCISCO       9/28/2017 1:00 PM         IP       ALGOL       36899200       SAN FRANCISCO       9/28/2017 1:00 PM         IP       Show only Active Vessels       Show Partice Vessels       Show Partice Vessels         Show only Active Vessels       Show Partice Vessels       Show Notes of selected vessel         Show Notes of Selected vessel       Show Notes of selected vessel       Show Notes of selected vessel         Actitional fitters       Im       Im       Im       Im         Contom date       Im None       Im None       Im None       Im None         Im Tabliade :       Im None       Im None       Im None       Im None         Im Tabliade :       Im Im None       Im None       Im None       Im None         Im Tabliade :       Im Im None       Im Im None       Im Im None       Im Im None         Im Tabliade :       Im Im None       Im Im None       Im Im None       Im Im None       Im                                                                                                    |             | ISLAND PRINCESS                              | 310384000 | SAN FRANCISCO     | 3/15/2017 12:45 PM                              | Λ                                                               |
| 133       CAPE HUDSON       303945000       SAN FRANCISCO       12/1/2016 1:00 AM         179       ALGOL       36992000       SAN FRANCISCO       9/28/2017 1:00 PM         179       ALGOL       36992000       SAN FRANCISCO       9/28/2017 1:00 PM         Image: Show only Active Vessels       Show North Active Vessels       Show Details of selected vessel         Show only Active Vessels       Show Details of selected vessel       Show Notes of selected vessel         Additional filters       Show Notes of selected vessel       Show Notes of selected vessel         Effat:       Image: Image: Imag                                                                                                    |             | ANACAPA LIGHT                                | 477334200 | SAN FRANCISCO     | 3/13/2017 7:00 PM                               |                                                                 |
| 179     ALGOL     368992000     SAN FRANCISCO     9/28/2017 1:00 PM       Image: Show only Active Vessels     Image: Show only Active Vessels     Image: Show only Active Vessels     Show Details of selected vessel       Show only Active Vessels     Image: Show only Active Vessels     Image: Show only Active Vessels     Show Details of selected vessel       Additional filters     Image: Show Notes of selected vessel     Show Notes of selected vessel       Destination :     Image: Show Only Active Vessels     Image: Show Notes of selected vessel       Additional filters     Image: Show Notes of selected vessel     Show Notes of selected vessel       Destination :     Image: Show Only Active Vessels     Image: Show Notes of selected vessel       Areas of interest :     Image: Show Only Active Vessels     Image: Show Notes of selected vessel       Areas of interest :     Image: Show Only Active Vessels     Image: Show Notes of selected vessel       Center point:     Lashtude :     N     Image: Show Only Active Vessels       Center point:     Lashtude :     N     Image: Show Only Active Vessels                                                                                                    |             | CAPE HUDSON                                  | 303945000 | SAN FRANCISCO     | 12/1/2016 1:00 AM                               |                                                                 |
| Show only Active Vessels     Jump to selected vessel     Show Notes of selected vessel     Show Notes of selected vessel     Show Notes     Show Notes of selected vessel |             | ALGOL                                        | 368992000 | SAN FRANCISCO     | 9/28/2017 1:00 PM                               |                                                                 |
| AddRisonal Filters           Destination :         sard           ETA :         © Irone           © Today                                                                                                    | Show or     | lly Active Vessels<br>less filtering options |           |                   | Jump to sel<br>Show Details of<br>Show Notes of | ected vessel<br><sup>f</sup> selected vessel<br>selected vessel |
| Destination : sant<br>ETA :                                                                                                    | Addition    | al filters                                   |           |                   |                                                 |                                                                 |
| ETA :                                                                                                    | Destination | san san                                      |           |                   |                                                 |                                                                 |
| Area of interest:         Imable           Radus (M):         * 130         *           Latitude :         N         *         37*27,83618*           Center point:         Longitude :         W         *         122*13,90760*                                                                                                    |             | None Today Custom data                       | ate       | ▼ 3/1             | 6/2017                                          | *                                                               |
| Latitude :         N         37* 27,83618'         Use Current<br>View           Center point:         Longitude :         W         122*13,90760'                                                                                                    | Area of int | erest : 🔳 Enable                             |           |                   |                                                 |                                                                 |
| Latitude :         N         Top: 27,83618'         View           Longitude :         W         122°13,90760'                                                                                                    | Radius [NM  | ]: 🔻 130                                     |           |                   |                                                 | Use Current                                                     |
|                                                                                                    | Center poir | Latitude :<br>ht:<br>Longitude :             |           | N -               | 37 ° 27,83618 '<br>122 ° 13,90760 '             | View                                                            |

The vessels in the AIS stream will be shown here. By unchecking the checkbox "Show only Active Vessels" it is possible to also display the static data of the vessels saved in the local database (i.e. any vessel ever seen by this device).

It is possible to jump to a given vessel's location by double-clicking it or by selecting it and clicking the button "*Jump to selected vessel*". It is also possible to show detailed information on a given vessel by clicking the button "*Show Details of selected vessel*". Finally the notes associated to this vessel are shown by clicking the button "*Show Notes of selected vessel*".

#### TRELLEBORG MARINE SYSTEMS

| 27   |        | HAGAR                 | 366924720 |                | 5/1,               | /2017 12:00 AM               |     |
|------|--------|-----------------------|-----------|----------------|--------------------|------------------------------|-----|
| 28   | B      | SARAH REED            | 367003250 | FALSE RIVER    | 2/24/2017 3:30 AM  |                              |     |
| 29   |        | CINT-FERMIN           | 367349770 | RCH 2 FOSS     | 11/1/2017 12:00 PM |                              |     |
| 30   | Ð      | P/V GOLDEN GATE       | 367370010 | <>US SFO       | 1/7/2017 6:00 AM   |                              |     |
| 31   |        | COSCO GLORY           | 477795300 | USOAK          | 3/20/2017 7:00 PM  |                              |     |
| 34   |        | PACIFIC STAR          | 367563590 | >US RCH 2 FOSS | 3/23/2017 12:00 PM |                              |     |
| 35   |        | CP NANJING            | 538006958 | LONG BEACH     | 3/2                | 2/2017 7:00 AM               | -   |
| 🔳 si | how or | ly Active Vessels     |           |                |                    | Jump to selected vessel      |     |
|      |        |                       |           |                |                    | Show Details of selected ves | sel |
| Show | more   | filtering options >>> |           |                |                    | Show Notes of selected vess  | sel |

By opening the Notes dialog a list of all the notes associated with that vessel is displayed. The notes are automatically synchronized with our server and are accessible from SafePilot. It is possible to insert a new note by clicking the "Add New Note" button and archive a note by clicking the button "Archive Selected Note". After being archived a note will not show up in SafePilot and SafePilot Shore but is kept on the server for archiving or history purposes. Note that if a vessel has at least one note a symbol will be shown next to its name in the list.

| AIS Ve<br>Filter Vessels | essel lis          | t                          |           |           |    |         |                  |                | 00   |
|--------------------------|--------------------|----------------------------|-----------|-----------|----|---------|------------------|----------------|------|
|                          | Na                 |                            | MMSI      | Destina   |    |         |                  |                |      |
| 403                      | CAP PALM           | ERSTON                     | 636091380 | OAKLAND   |    | 3/2     | 1/2017 10:30 P   | м              |      |
| 404                      | GUNDE MA           | AERSK                      | 220594000 | USLSA>USO | AK |         | 1/2017 1:00 PM   |                |      |
| 406                      | KACHIDOK           | I BRIDGE                   | 255805590 | US OAK    |    |         | 1/2017 11:30 A   | AM             |      |
| 407                      | BEAR MOUN          | TAIN BR                    | 354942000 | US OAK    |    |         | 1/2017 12:00 F   | м              |      |
| Show or                  | niy Active Ves     |                            |           |           |    |         | Jump to si       | elected vesse  |      |
|                          | lass filtarias     | options                    |           |           |    |         | Show Details     | of selected ve | ssel |
|                          |                    |                            |           |           |    |         | Show Notes of    | of selected ve | ssel |
| Addition                 | <u>ial filters</u> |                            |           |           |    |         |                  |                |      |
| Destination              | 1: C               | oak                        |           |           |    |         |                  |                |      |
| ETA :                    | (                  | None<br>Today<br>Custom da |           |           |    | 3/22/20 | 17               |                | •    |
| Area of int              | erest :            | Enable                     |           |           |    |         |                  |                |      |
| Radius [NM               | 0: •               | 352                        |           |           |    |         |                  | Use Curre      | nt   |
| Center poi               |                    | ititude :                  |           |           |    |         | 37 ° 05,23678 '  |                |      |
|                          | Lo                 | ingitude :                 |           | w         | •  | 11      | 21 ° 41, 10526 ' |                |      |

It is possible to search for a vessel by typing its name or MMSI in the "*Filter Vessels*" edit line on the top of the list. If you need more advanced filtering parameters, click the "Show more filtering options" button. Extra filtering parameters will be combined together to display only the vessels that are of interest. This includes Destination, ETA and Area of Interest. For example, setting the destination to "oak", the ETA to "Today" and a suitable area of interest, only the vessels satisfying these criteria will be shown. The area of interest can be entered manually by setting the center point (lat/lon) and radius of interest or by zooming to the desired area and click the button "Use Current View".

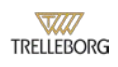

#### **Charts management**

Chart management can be found under "Tools", then "Charts" (shortcut Ctrl + Shift + C).

The first tab shows the list of charts currently installed in SafePilot Shore. The rows can be sorted by different columns by clicking on the corresponding header.

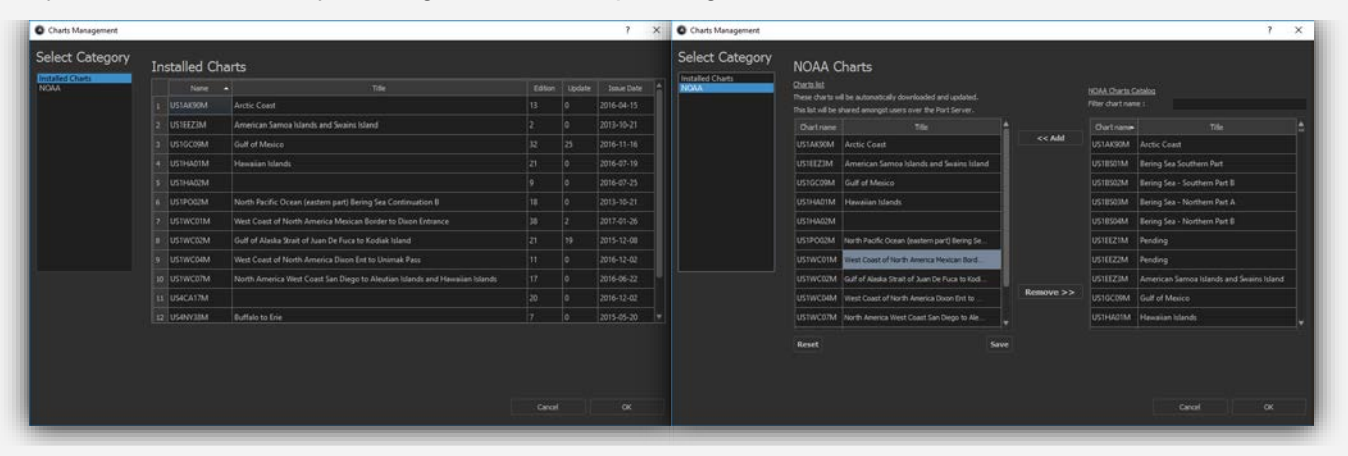

The second tab provides management functionalities for NOAA charts. A set of charts can be selected from NOAA catalog (displayed on the right side) by double-clicking a given chart or by selecting one or more charts and pressing the "Add" button. It is possible to search for a specific chart by entering its name or title in the "Search charts" edit line on top of the catalog list. Click "Save" to start using this set of charts for every device connecting to the same PortServer! The charts will then be automatically downloaded and maintained. Pressing the "Reset" button will reset the charts list to the current set of NOAA charts shared across the server. It is also possible to select NOAA charts by "District", by "State" and by "Region". For that select the corresponding tab and add the desired set of charts to the list.

The third tab provides a way for users to import local charts. Press the *"Import..."* button to select a chart file from your computer. The chart will then be imported.

# Quick jumps

The quick jump menu can be found under "View", then "Quick Jumps".

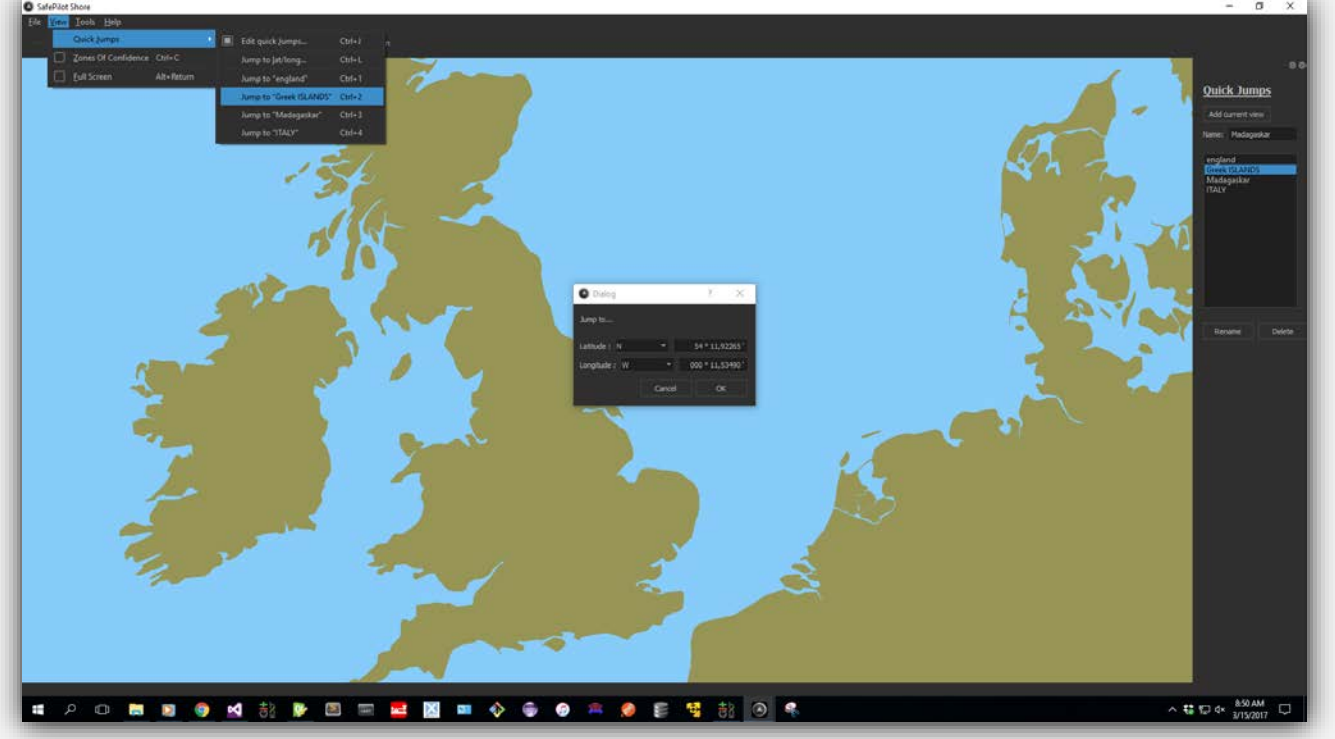

Click "*Edit quick jumps...*" to display the quick jump dialog which will display the list of your saved views. Quick jumps allows the user to bookmark specific location views for easy access. To add a new quick jump view simply navigate to the desired area and zoom level and click the button "Add current view". Enter a suitable name under "*Name*" before pressing the button to better organize the views. Delete a view by selecting it and pressing the "*Delete*" button.

All the views are accessible in the "Quick Jumps" menu and through shortcuts. The last inserted view will have the shortcut Ctrl + 1, the second last Ctrl + 2, etc... until Ctrl + 9.

It is also possible to jump to any desired location by going under "*View*", then "*Quick Jumps*", then "*Jump to lat/lon...*" (Shortcut Ctrl + L).

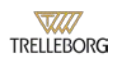

# Using tools to manipulate objects

The Shore client provides an easy way to edit all SafePilot objects (routes, fenders, etc...). Activate the corresponding tool from the tool bar and right click on the object to open its edit dialog. Change the desired parameters and click *"Ok"*. It is also possible to delete any objects. When a given tool is selected, right-click anywhere on the map to create a new object.

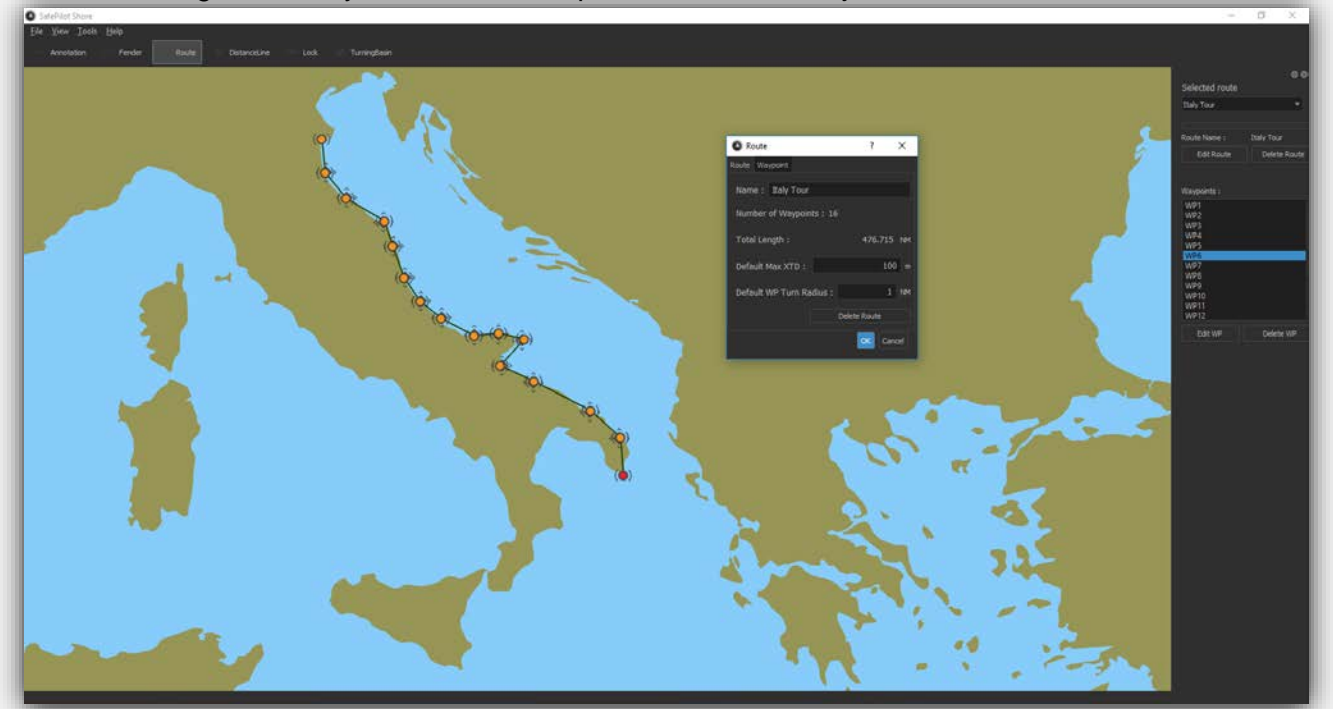

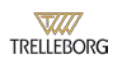

# Deployment

The deployment functionality can be found under "Tools", then "Deploy ... ".

When a new object has been created or an object has been modified the change exists only locally on the Shore system. In order to share objects to all SafePilot clients open the Deploy dialog or go under "Tools", then "Deploy All".

| Deployment                                                                                                    | ? ×                                                                       |
|----------------------------------------------------------------------------------------------------|---------------------------------------------------------------------------|
| Objects List                                                                                                  | Status                                                                    |
| <ul> <li>Annotations         <ul> <li>I am Here, And I know it</li> <li>Distance Lines</li> </ul> </li> </ul> | Up to date                                                                |
| ▼ Fenders<br>DB_FENDER<br>Locks                                                                               | Up to date                                                                |
| ▼ Routes                                                                                                    |                                                                           |
| Italy lour                                                                                                    | Local                                                                     |
| FirstUploadedTurningBasin<br>Untitled 1<br>Leg A<br>Leg B<br>999999<br>Untitled                               | Up to date<br>Up to date<br>Modified<br>Up to date<br>Local<br>Up to date |
| Deploy all object in the selected category                                                                    | Deploy all objects from all categories                                    |
| Deploy Selected Category                                                                                      | Deploy All                                                                |
|                                                                                                    | Exit                                                                      |

In the deployment dialog, a list of all objects and their statuses are shown. It is possible to deploy one category at a time by selecting the name of the category (e.g. "Routes") and click "Deploy selected category".

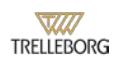

### **Zones of confidence**

The zones of confidence feature can be enabled/disabled under "View", then "Zones of Confidence" (Shortcut: Ctrl + C).

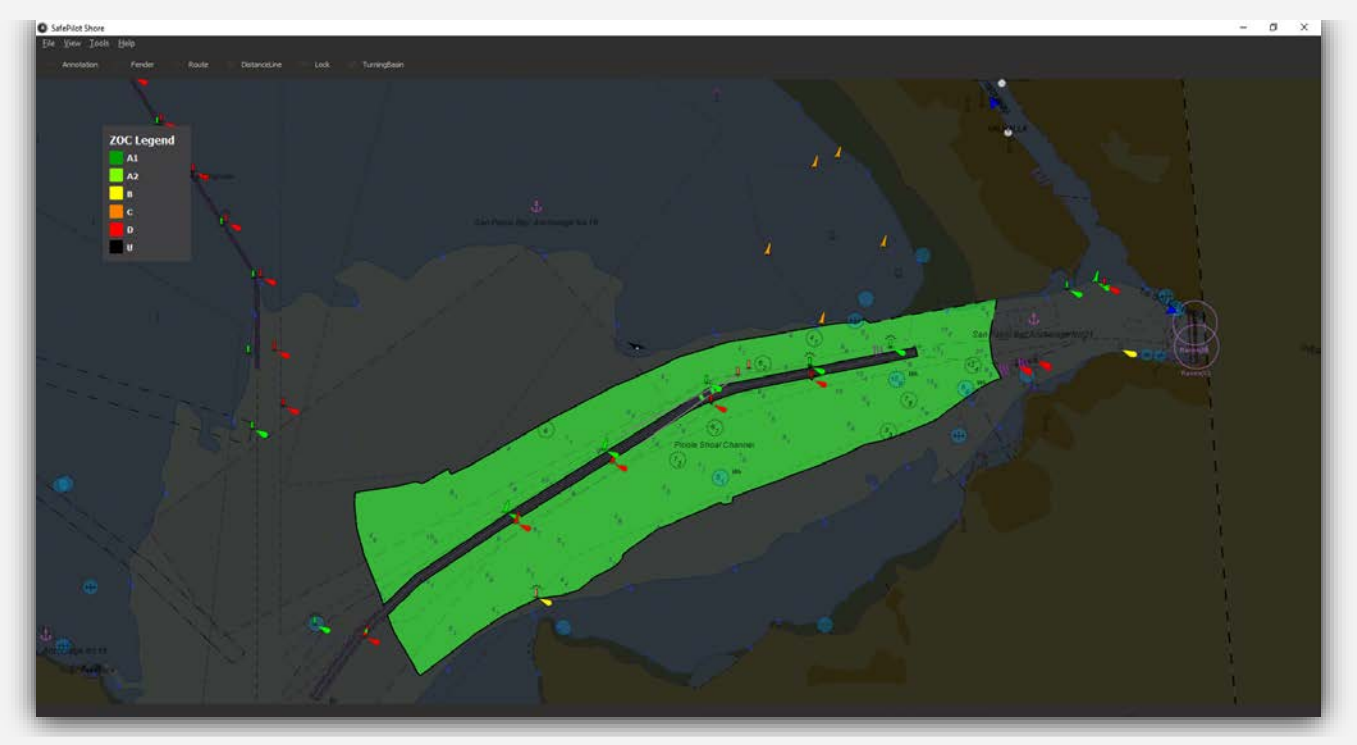

# Settings

Settings are found under *"Tools"*, then *"Settings"*. In the settings, you can change the registered email of the user and the preferred units systems.

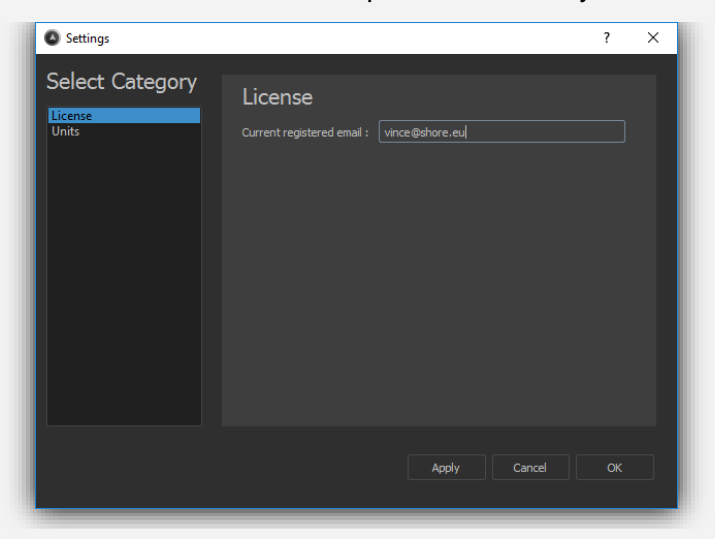